# **SIEMENS** FIELD MANUAL

# 1015N-2M DIAL-UP MODEM OPTION CARD FOR SYSTEM 1010N FLOWMETERS

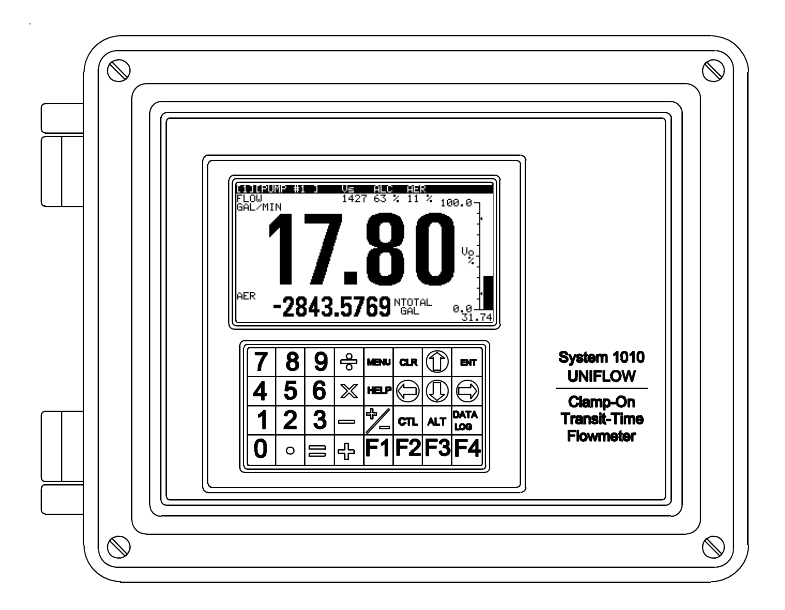

FOR TECHNICAL ASSISTANCE Call: (800) 275-8480 (631) 231-3600 Fax: (631) 231-3334 E-mail: TSG.ultrasonicflow@siemens.com

FOR GENERAL INFORMATION Website: www.controlotron.com E-mail: info.ultrasonicflow@siemens.com Or: sales.ultrasonicflow@siemens.com

Copyright©2006 Siemens Energy & Automation, Inc. All Rights Reserved

Made in the USA

# SIEMENS

## **IMPORTANT NOTICE**

Controlotron is now part of:

Siemens Energy & Automation, Inc. Process Instrumentation Business Unit (PI BU) CoC Ultrasonic Flow

# 1015N-2M DIAL-UP MODEM OPTION CARD FOR SYSTEM 1010N FLOWMETERS

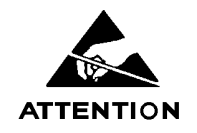

This equipment contains components that are susceptible to electrostatic discharge (ESD). Please observe ESD control measures during the handling and connection process.

> Field Manual 1015N-2MFM-1A June 2006

For use with Operating System Software Version 2.00.15 or later

Prepared By\_\_\_\_\_ Date \_\_\_\_\_

Reviewed By\_\_\_\_\_ Date \_\_\_\_\_

FOR TECHNICAL ASSISTANCE: Call: (800) 275-8480 (631) 231-3600 Fax: (631) 231-3334 E-mail: TSGultrasonicflow@siemens.com

#### FOR GENERAL INFORMATION: Website: www.controlotron.com E-mail: info.ultrasonicflow@siemens.com Or: sales.ultrasonicflow@siemens.com

Copyright©2006 Siemens Energy & Automation, Inc. All Rights Reserved

Made in the USA

# Manual Changes

NOTE: For the latest updates and revisions to this field manual go to www.controlotron.com/downloads.htm and check the Product Manual listing.

### TABLE OF CONTENTS

Page

| 1.    | Introduction                                                | 1 |
|-------|-------------------------------------------------------------|---|
| 2.    | 1015N-2M Modem Card Setup                                   | 1 |
| 2.1   | Option 1 Mounting Kit 1015N-2M-MK1                          | 1 |
| 2.2   | Option 2 Mounting Kit 1015N-2M-MK2                          | 1 |
| 2.3   | Option 3 Mounting Kit 1015N-2M-MK3                          | 1 |
|       | Figure 1. 1015N-2M Modem Card and Attaching Hardware        | 2 |
| 3.    | Technical Specifications                                    | 2 |
| 4.    | 1010N Flowmeter System Requirements                         | 2 |
| 5.    | Preliminary Installation Notes and Cautions                 | 2 |
| 5.1   | 1015N-2M Modem Card Installation                            | 2 |
|       | Module Loading Option 1                                     | 3 |
|       | Module Loading Option 2                                     | 3 |
|       | Module Loading Option 3                                     | 3 |
| 5.1.1 | Option 1 Installation Procedure (Mounting Kit 1015N-2M-MK1) | 3 |
|       | Figure 2. 1010N Flowmeter Access Cover Removal              | 3 |
|       | Figure 3. Option 1 Installation (side view)                 | 4 |
| 5.1.2 | Option 2 Installation Procedure (Mounting Kit 1015N-2M-MK2) | 5 |
|       | Figure 4. Option 2 Installation (side view)                 | 6 |
| 5.1.3 | Option 3 Installation Procedure (Mounting Kit 1015N-2M-MK3) | 6 |
|       | Figure 5. Option 2 Installation (side view)                 | 7 |
| 5.2   | Setting 1010N Flowmeter RS-232 Parameters                   | 8 |
| 5.3   | Telephone Line Connections                                  | 8 |
| 6.    | Communications Configuration                                | 9 |
| 7.    | Windows HyperTerminal <sup>TM</sup> Setup                   | 9 |
|       | 1015N-2M Reconfiguration Procedure                          | 9 |
|       |                                                             |   |

#### **APPENDICES**

| Appendix A | "AT" Command Set and "S" Registers                      | A-1 |
|------------|---------------------------------------------------------|-----|
| ••         | "AT" Commands                                           | A-2 |
|            | "S" Registers                                           | A-4 |
|            | "AT" Commands and "S" Registers Exclusive to the PE2400 | A-5 |
|            | Dial Modifiers                                          | A-5 |
|            | Ampersand (AT&) Commands                                | A-6 |
|            | Percent (AT%) Commands                                  | A-6 |
|            | "S" Registers                                           | A-7 |
| Appendix B | Engineering Drawings                                    | B-1 |

#### 1015N-2MFM-1 MODEM CARD INSTALLATION INSTRUCTIONS

#### 1. INTRODUCTION

The 1015N-2M Modem Card is one of three option cards used for remote communications within the Controlotron 1010N family of flowmeters. External communication is achieved through an on board dial-up miniature modem with asynchronous line speeds of 2400 bps, 1200 bps, or 300 bps. Implementation of Windows HyperTerminal<sup>™</sup> or any other communication software allows for the direct control of the modem's Hayes compatible command set.

#### 2. 1015N-2M MODEM CARD KITS

#### 2.1 OPTION 1 MOUNTING KIT 1015N-2M-MK1

| Description                     | Part Number   | Qty |
|---------------------------------|---------------|-----|
| Cover, Communication Module     | 1010-436-1    | 1   |
| Screw, Captive 6-32 x 1/2       | 4006M07F09    | 1   |
| Label, Controlotron ID          | 1010-257      | 1   |
| Standoff, Threaded, Cover Mount | 1010-433-1    | 1   |
| Standoff, Threaded, PCB Support | 1010-434-1    | 4   |
| Cover, Analog Input Module      | 1010-379      | 1   |
| Installation Drawing            | 1015N-2M-MK-7 | 1   |
| Installation, Wiring Drawing    | 1015N-2M-7    | 1   |
| Insulator, Syscom shield, 1010N | 1010-263      | 1   |

#### 2.2 OPTION 2 MOUNTING KIT 1015N-2M-MK2

| Description                     | Part Number   | $\mathbf{Qty}$ |  |
|---------------------------------|---------------|----------------|--|
| Cover, I/O Board                | 1010-446-1    | 1              |  |
| Screw, Captive 6-32 x 1/2       | 4006M07F09    | 1              |  |
| Label, Controlotron ID          | 1010-257      | 1              |  |
| Standoff, Cover Mount           | 1010-447-1    | 1              |  |
| Standoff, Threaded, PCB Support | 1010-434-1    | 4              |  |
| Installation Drawing            | 1015N-2M-MK-7 | 1              |  |
| Installation, Wiring Drawing    | 1015N-2M-7    | 1              |  |

#### 2.3 OPTION 3 MOUNTING KIT 1015N-2M-MK3

| Description                     | Part Number   | Qty |
|---------------------------------|---------------|-----|
| Cover, I/O Board                | 1010-446-2    | 1   |
| Screw, Captive 6-32 x $1/2$     | 4006M07F09    | 1   |
| Label, Controlotron ID          | 1010-257      | 1   |
| Standoff, Cover Mount           | 1010-447-1    | 1   |
| Standoff, Threaded, PCB Support | 1010-434-1    | 4   |
| Installation Drawing            | 1015N-2M-MK-7 | 1   |
| Installation Drawing            | 1015N         | 1   |
| Installation, Wiring Drawing    | 1015N-2M-7    | 1   |

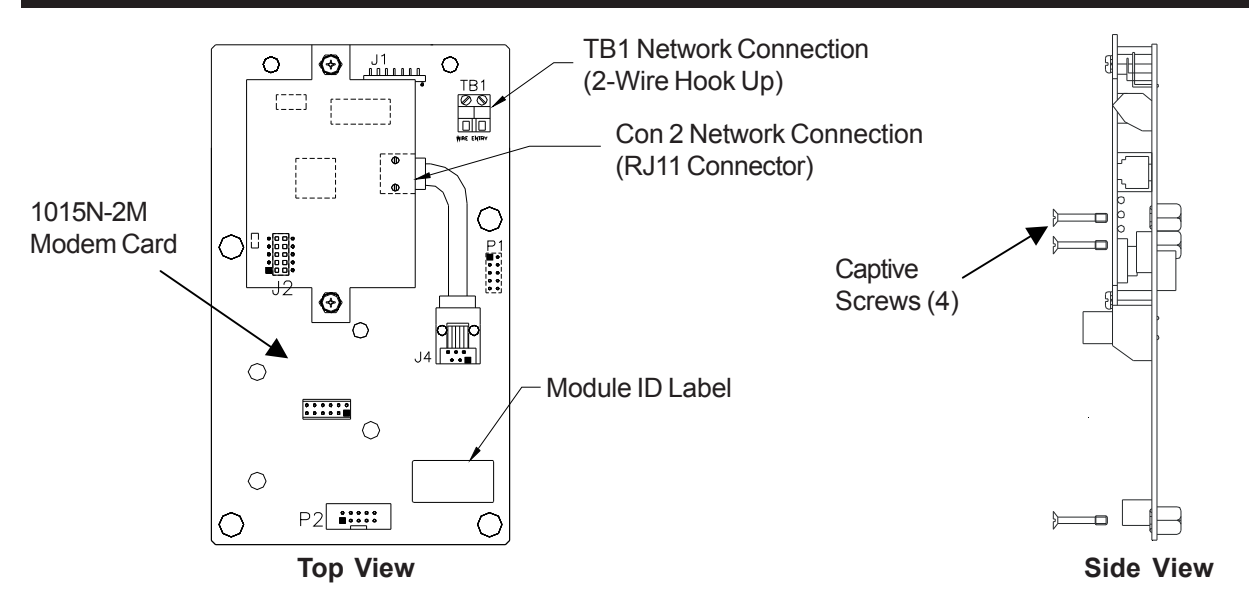

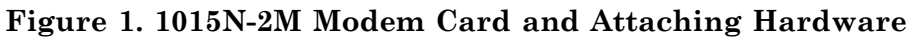

#### 3. TECHNICAL SPECIFICATIONS

| Interface:                                                                      | RS-232                              |  |
|---------------------------------------------------------------------------------|-------------------------------------|--|
| Supply Voltage:                                                                 | 5 volts DC                          |  |
| Supply Current:                                                                 | 48 mA                               |  |
| Modem Line Speeds:                                                              | 2400, 1200 and 300 bps Asynchronous |  |
| DTE Rates:                                                                      | 2400, 1200, 300 bps                 |  |
| Modulation:                                                                     | V.22bis, V.22, Bell 212A, Bell 103  |  |
| Phone Line:                                                                     | Dial Up or 2 Wire Leased Line       |  |
| Extended Hayes Command                                                          | Set Compatibility                   |  |
| Error Correction / Error D                                                      | etection: None                      |  |
| Operating Environment: -40 to 85 degrees C / 0 to 95% Humidity (non-condensing) |                                     |  |

#### 4. 1010N FLOWMETER SYSTEM REQUIREMENTS

The System 1010N Flowmeter operating system must be revision level 2.0 or later for the 1015N-2M Modem Card to function properly. In addition, the 1015N-2M Modem Card requires 1010N system hardware of the following levels in order to work. Refer to the appropriate 1010N user manual installation/outline drawings for circuit board locations.

- a. 1010N-1-5 SysCom Version 3, Revision. D2 or Higher
- b. 1010 N-2K3 I/O Board A2  $\,$
- c. 1010 N-8<br/>M-5 I/O Board A3  $\,$
- d. 1010 N-7K2 Analog I/O A2

#### 5. PRELIMINARY INSTALLATION NOTES AND CAUTIONS

#### CAUTION: It is highly recommended that installation be done in a static free environment or damage to the 1015N-2M Modem Card may result.

- NOTE: The 1015N-2M Modem will not function if the 1010 flowmeter RS-232 port is connected to the serial port of your PC.
- NOTE: The 1015N-2M Modem will only transmit and receive data when used with direct phone line connections (see paragraph 5.3 below for communication connection options).

#### 5.1 1015N-2M MODEM CARD INSTALLATION

# WARNING: Set flowmeter and instrumentation power to OFF when inserting or removing the 1015N-2M Modem Card.

Before proceeding with the following installation procedures, identify the Module Loading option and installation drawing for your Modem Card (see Appendix A). The options are as follows:

#### a. Module Loading Option 1

1010N-5 with 1010N-2 in 1010N/DN Type System. Use Mounting Kit 1015N-2M-MK1. Refer to Installation Drawing 1015N-2M-MK-7 (sheet 1 of 3). Proceed to paragraph 5.1.1.

#### b. Module Loading Option 2

1010N-2 only in 1010N/DN Type System. Use Mounting Kit 1015N-2M-MK2. Refer to Installation Drawing 1015N-2M-MK-7 (sheet 2 of 3). Proceed to paragraph 5.1.2.

#### c. Module Loading Option 3

1010N-8M with 1010N-2M in 1010MN Type System. Use Mounting Kit 1015N-2M-MK3. Refer to Installation Drawing 1015N-2M-MK-7 (sheet 3 of 3). Proceed to paragraph 5.1.3.

#### 5.1.1 OPTION 1 INSTALLATION PROCEDURE (Mounting Kit 1015N-2M-MK1) 1010N-5 Module with 1010N-2 Module in 1010N/DN Type System (Refer to Installation Drawing 1015N-2M-MK-7 sheet 1 of 3)

#### **DISASSEMBLY** (see Figure 2 and Figure 3)

- 1. Referring to Figure 1, open the 1010 NEMA flowmeter top cover by releasing the cover latch.
- 2. Place the power switch to the OFF position.
- 3. Loosen the captive thumbscrew securing the Access Cover and remove Access Cover.

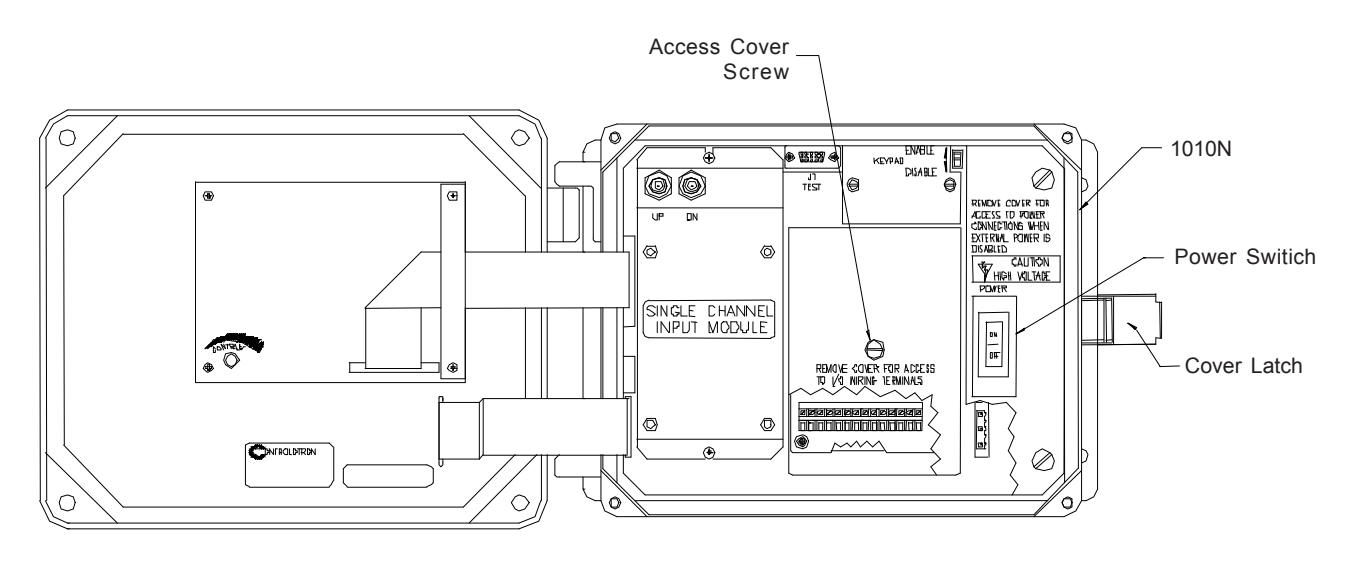

Figure 2. 1010N Flowmeter Access Cover Removal

# CAUTION: Do not connect a serial data cable to J1 on the 1015N-2M Modem Card or damage to the Modem Card and flowmeter may result.

- 4. Loosen the four captive screws (1) at the corners of the 1010N-2 module (7) and carefully lift out the module disengaging it from the connector on the 1010N-5 module (2).
- 5. Lift off the shield (3) covering the 1010N-5 module (2).
- 6. Leave the 1010N-5 module in place. Check to assure that the four corner standoffs (4) are securely threaded in place.

#### **ASSEMBLY (see Figure 3)**

- 7. Install shield (5) supplied with the 1015N-2M-MK1 mounting kit and cover the 1010N-5 module. *Note: This shield replaces the shield removed in Step 5 above.*
- 8. Remove the four captive screws (1) from the 1010N-2 module loosened in Step 4 above. Install standoffs (6) from mounting kit in the vacant positions.
- 9. Install the 1010N-2 module (7) carefully engaging connector P1 to the 1010N-5 module (2). Secure by threading the four standoffs (6) installed in Step 5 above with their mates on the 1010N-5 module.
- 10. Check for properly alignment of P1.

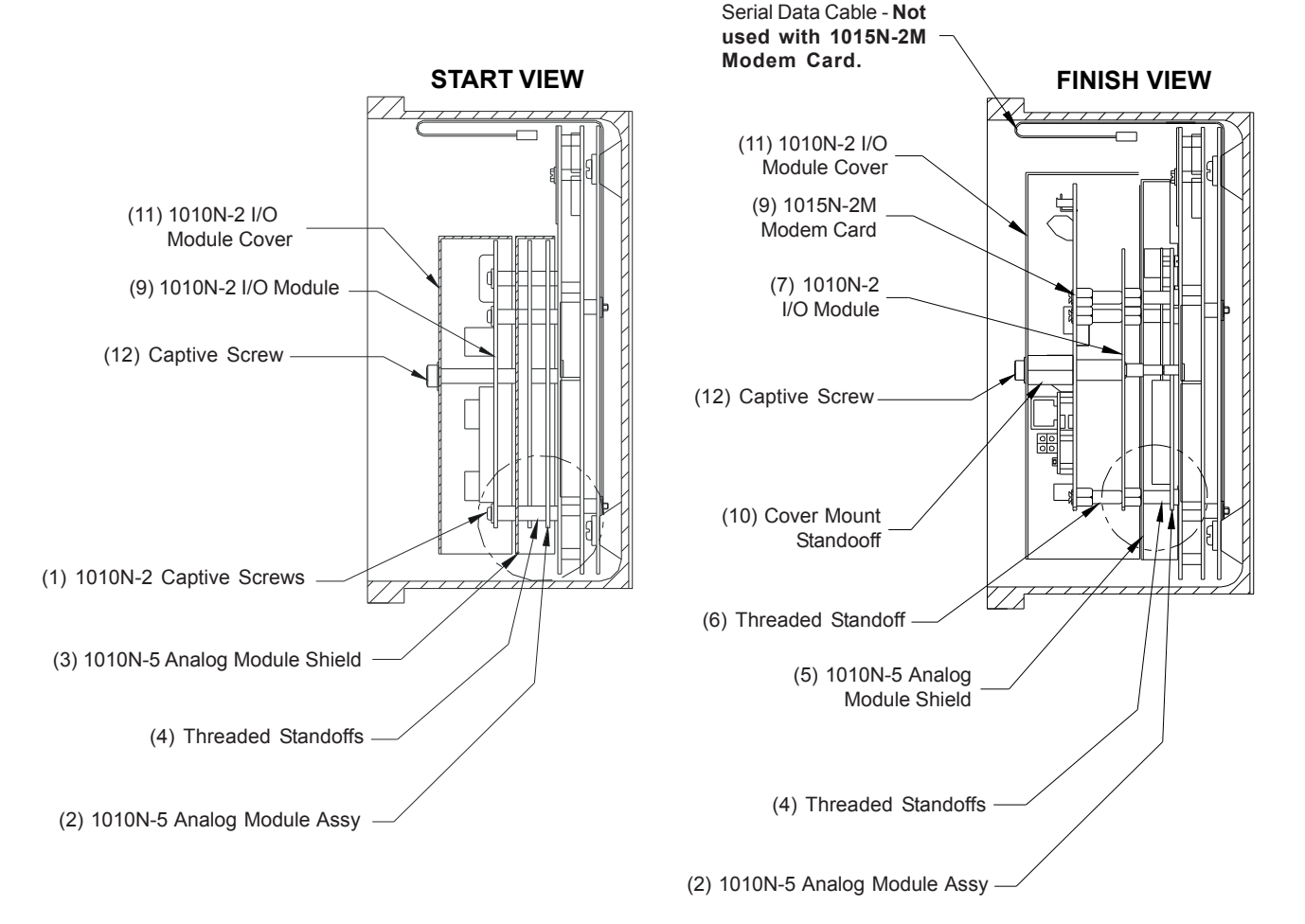

Figure 3. Option 1 Installation (side view)

- 11. Install the 1015N-2M Modem Card (9) on top of the 1010N-2 module (7) carefully engaging connector P1 on the 1015N-2M with its mate P1 on the 1010N-2 module. Secure the 1015N-2M by engaging its four captive screws with the four standoffs on the 1010N-2 module.
- 12. Install the large threaded cover mount standoff (10) from the mounting kit through the hole at the center of the 1015N-2M Modem Card (9) and into the threaded receptacle on the shield (5) previously installed in Step 7.
- 13. Referring to installation drawing 1015N-2M-7 (see Appendix A), plug telephone jack into J4 of the Modem Card. Thread the telephone line plug through one of the System 1010 flowmeter access holes and plug it into a standard telephone outlet (refer to paragraph 5.3 below for communication connection options).
- 14. Replace Access Cover and finger tighten captive thumbscrew (12).
- 15. Place the 1010 flowmeter power switch to the ON position.
- 16. Close the 1010 flowmeter top cover by locking the cover latch.

#### 17. Proceed to paragraph 5.2 to set 1010N flowmeter RS-232 parameters.

#### 5.1.2 OPTION 2 INSTALLATION PROCEDURE (Mounting Kit 1015N-2M-MK2) 1010N-2 Module only in 1010N/DN Type System (Refer to Installation Drawing 1015N-2M-MK-7 sheet 2 of 3)

#### **DISASSEMBLY** (see Figure 2 and Figure 4)

- 1. Referring to Figure 2 above, open the 1010 NEMA flowmeter top cover by releasing the cover latch.
- 2. Place the power switch to the OFF position.
- 3. Loosen the captive thumbscrew securing the Access Cover and remove Access Cover.

# CAUTION: Do not connect a serial data cable to J1 on the 1015N-2M Modem Card or damage to the Modem Card and flowmeter may result.

4. Loosen the four captive screws (1) at the corners of the 1010N-2 module (2) and carefully lift out the module disengaging it from the connector on the 1010N-1 module.

#### ASSEMBLY (see Figure 4)

- 5. Remove four captive screws (1) from the 1010N-2 module (2) loosened in Step 4 above. Install standoffs (3) from the mounting kit in the vacant positions.
- 6. Install the 1010N-2 module (2) carefully engaging connector P1 to the 1010N-1 module. Secure module by threading the four standoffs (3) installed in Step 5 above with their mates on the 1010N-1 module.
- 7. Check for properly alignment of P1.
- 8. Install the 1015N-2M Modem Card (4) on top of the 1010N-2 module (2) carefully engaging connector P1 on the 1015N-2M with its mate P1 on the 1010N-2 module. Secure the 1015N-2M by engaging its four captive screws (1) with the four standoffs (3) on the 1010N-2 module.

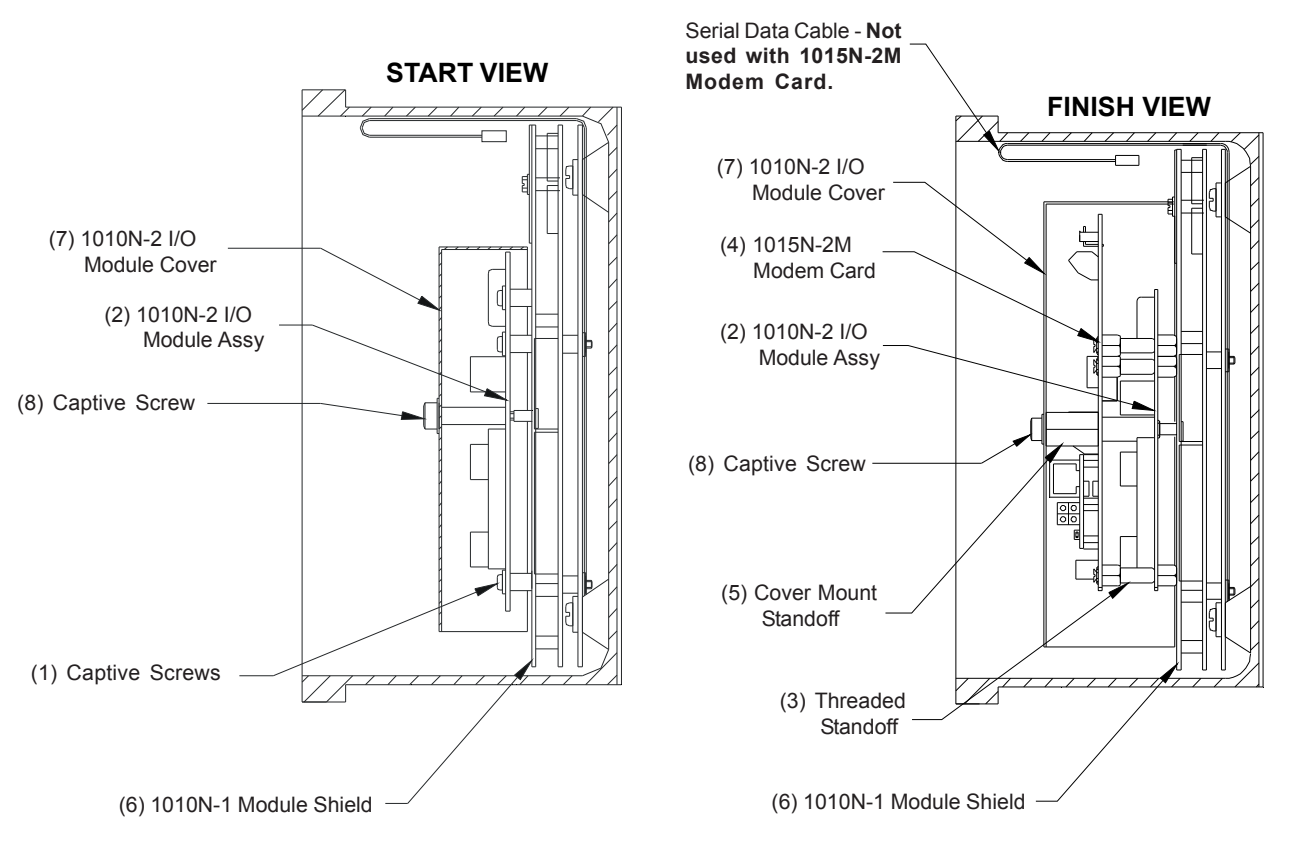

Figure 4. Option 2 Installation (side view)

- 9. Install the large threaded cover mount standoff (5) from the mounting kit through the hole at the center of the 1015N-2M Modem Card, through the spacer on the 1010N-2 module and then into the threaded receptacle on the 1010N-1 module shield (6).
- 10. Referring to installation drawing 1015N-2M-7 (see Appendix A), plug a telephone jack into J4 of the Modem Card. Thread the telephone line plug through one of the System 1010 flowmeter access holes and plug it into a standard telephone outlet (refer to paragraph 5.3 below for communication connection options).
- 11. Replace Access Cover (7) and finger tighten captive thumbscrew (8).
- 12. Place the 1010 flowmeter power switch to the ON position.
- 13. Close the 1010 flowmeter top cover by locking the cover latch.
- 14. Proceed to paragraph 5.2 to set 1010N flowmeter RS-232 parameters.

#### 5.1.3 OPTION 3 INSTALLATION PROCEDURE (Mounting Kit 1015N-2M-MK3) 1010N-8N Module with 1010MN Type System (Refer to Installation Drawing 1015N-2M-MK-7 sheet 3 of 3)

#### **DISASSEMBLY** (see figure 2 and figure 5)

- 1. Referring to Figure 2 above, open the 1010 NEMA flowmeter top cover by releasing the cover latch.
- 2. Place the power switch to the OFF position.
- 3. Loosen the captive thumbscrew securing the Access Cover and remove Access Cover.

- 4. Loosen the four captive screws (1) at the corners of the 1010N-8M module (2) and carefully lift out the module disengaging it from the ribbon cable connecting it to the 1010N-2M module (3).
- 5. Leave the 1010N-2M module in place. Check to assure that the four corner standoffs (4) are securely threaded in place.

CAUTION: Do not connect a serial data cable to J1 on the 1015N-2M Modem Card or damage to the Modem Card and flowmeter may result.

#### **ASSEMBLY** (see Figure 5)

- 6. Remove the four captive screws (1) from the 1010N-8M module (2) in Step 4 above and discard. Install standoffs (5) from the mounting kit in the vacant positions, replacing the four 4-40 hex nuts to secure the standoff.
- 7. Install the 1010N-8M module (2) carefully engaging the ribbon cable connector (6) and dressing the cable for the best fit. Secure cable by threading the four standoffs (5) installed in Step 6 above with their mates on the 1010N-2M module (3).

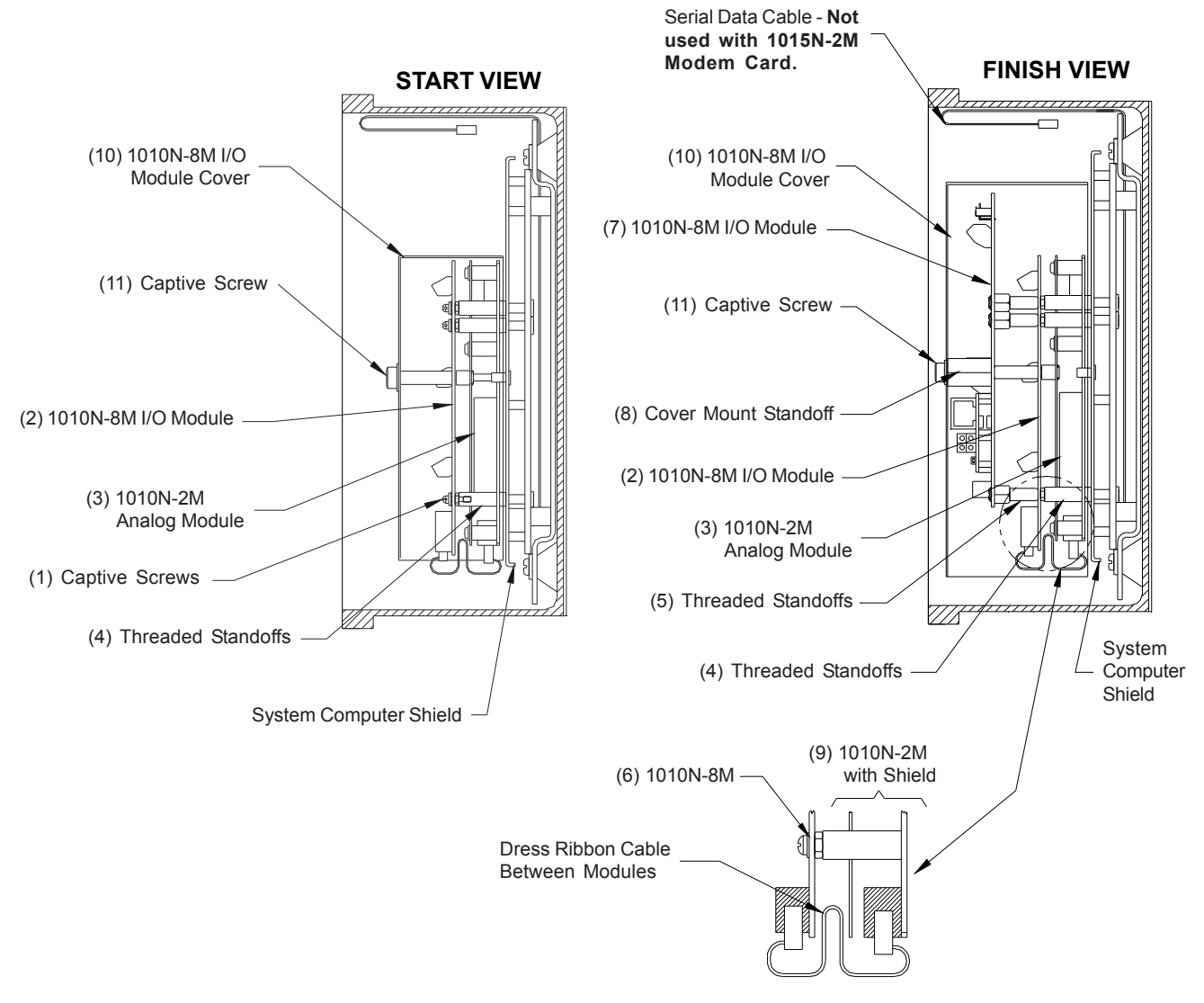

Figure 5. Option 3 Installation (side view)

- 8. Install the 1015N-2M Modem Card (7) on top of the 1010N-8M module (2) carefully engaging connector P1 on the 1015N-2M with its mate P2 on the 1010N-8M module. Secure the 1015N-2M by engaging its four captive screws (1) with the four standoffs (4) on the 1010N-8M module.
- 9. Install the large threaded cover mount standoff (8) from the mounting kit through the hole at the center of the 1015N-2M Modem Card, through the standoff on the 1010N-8M module and then into the threaded receptacle on the 1010N-2M module shield (9).
- 10. Referring to installation drawing 1015N-2M-7 (see Appendix A), plug a telephone jack into J4 of the Modem Card. Thread the telephone line plug through one of the System 1010 flowmeter access holes and plug it into a standard telephone outlet (refer to paragraph 5.3 below for communication connection options).
- 11. Replace Access Cover (10) and finger tighten captive thumbscrew (11).
- 12. Place the 1010 flowmeter power switch to the ON position.
- 13. Close the 1010 flowmeter top cover by locking the cover latch.

#### 14. Proceed to paragraph 5.2 to set 1010N flowmeter RS-232 parameters.

#### 5.2 SETTING 1010N FLOWMETER RS-232 PARAMETERS

Set the RS-232 parameters on the 1010N flow meter to match the 1015N-2M Modem Card as follows:

- Baud Rate: 2400
- Parity: Odd
- Data Bits: 7
- Line Feed: Yes

#### 5.3 **TELEPHONE LINE CONNECTIONS**

The 1015N-2M Modem Card contains an FCC-approved Data Access Arrangement (DAA) and may be connected to your conventional subscriber telephone line. It is suggested that you consult with your phone service provider and/or telecommunications specialist when connecting the modem to other types of telephone networks.

If the equipment is installed in a location where lightning strikes are possible, reduce this risk by providing your phone line and AC-power input with surge and lightning protection.

Connection to the telephone line is made in one of the follows ways:

- 1. Directly plug your telephone line into the modular connector RJ11 on PE2400 of the Modem Card (refer to Figure 1 and installation drawing 1015N-2M-7), or
- 2. Connect the two modular connectors together on the Modem Card with the supplied Modem Cable Assembly (P/N 1015-154) and then plug your telephone line to the 2-wire terminal block TB1 on the Modem Card (refer to drawing 1015N-2M-7 in Appendix B).

#### NOTE: When connecting your telephone line observe the following: Connect the Green wire (Ring Signal) to TB1-1 and the Red wire (TIP) to TB1-2.

Once the telephone line connection is completed, simply turn the 1010N flowmeter power on and the modem is ready for use. The modem's communications parameters are re-loaded every time power is applied.

#### 6. COMMUNICATIONS CONFIGURATION

The 1015N-2M Modem Card has been pre-configured at the factory to allow for proper interface with Controlotron's System 1010N flowmeters.

#### CAUTION: The 1015N-2M Modem Card will not function properly if the preconfigured settings are altered. If the settings are altered, refer to reconfiguration procedure below.

#### 7. WINDOWS HyperTerminal<sup>™</sup> SETUP

- Step 1. Invoke HyperTerminal<sup>™</sup> (generally found in the Program Files / Accessories Folder).
- Step 2. Give your connection a name in the space provided.
- Step 3. Type in your meter's telephone number.
- Step 4. Then click on *Modify*, then *Configure* and select 2400 baud as the modem speed.
- Step 5. Now click on *Advanced* Tab and set Data Bits to 7 and Parity to Odd. You may leave Stop Bits at 1.
- Step 6. Then click on *Settings*, *Terminal Setup* and pick VT-100 as your preferred terminal emulation. Then click *OK*.
- Step 7. Now click on *Dial* and your modem should dial up the flowmeter.
- Step 8. Once your modem answers (you should hear the carrier tones while the modems are negotiating), click on "?" to see the list of available direct execute commands from the meter.
- Step 9. If you wish to use the meter menu, just type: Menu.
- Step 10. You can direct HyperTerminal<sup>™</sup> to save the contents of your session to a named file by clicking on *Transfer* and then *Capture Text*. You may use the default file name to capture the flow meter data, which may then be copied to another file using your text editor.
- Step 11. To hang up, simply terminate HyperTerminal<sup>™</sup> and the remote modem will hang up automatically and ready itself for the next call.

#### 1015N-2M Reconfiguration Procedure

To reconfigure the 1015N-2M Modem Card to factory settings (see Appendix A for commands), proceed as follows:

- 1. Set up HyperTerminal<sup>TM</sup> as in the first six steps of Section 7 above.
- 2. Type: AT &F &W0 &W1 and press <ENTER> key. (Modem prints out: OK.)
- 3. Type: AT E0 M0 Q1 &C1 S0=1 &W0 &W1 and press <ENTER> key.
- 4. Type: AT &V and press <ENTER> key. Verify on the terminal that the following commands are individually stored in:

Active Profile: E0 M0 Q1 &C1 S01=1 &W0 &W1 Stored Profile 0: E0 M0 Q1 &C1 S01=1 &W0 &W1 Stored Profile 1: E0 M0 Q1 &C1 S01=1 &W0 &W1

5. Complete steps 7 through 11 of Section 7 above.

# **APPENDIX** A

## "AT" COMMAND SET and "S" REGISTERS

The command set for the 1015N-2M modems is fully compatible with the Hayes AT command set.

The modem is controlled and configured by the AT (attention command). Each command consists of the following elements (with exception of the A/and the +++ command which will be discussed later).

- 1. The two character sequence AT
- 2. A command
- 3. A command parameter
- 4. A carriage return

A command is not entered until a carriage return <ENTER> is entered. Spaces entered are ignored. For example, to enter the command 'Answer', type ATA and <ENTER>.

Some commands do not have parameters. Any missing parameters in a command are assigned the value zero, which may be a valid parameter for the command. AT <ENTER> without a command serves as a wake up code and an "OK" appears on the screen.

The modem queues commands in a 40-character command line. The command line begins with AT and can have several commands. A separator is not required between the commands.

The command line format is:

AT command (parameter) command (parameter) ... (enter)

When a carriage return is received, (which terminates the command line), the commands are performed in the order in which they are sent to the modem. If more than 40 characters are sent to the modem, an error occurs and all commands must be re-entered.

The tables on the following pages provide the AT and S-Register commands for the PE2400.

A single asterisk (\*) indicates the command is not supported by the PE2400.

A double asterisk (\*\*) indicates that the command has a different meaning for the PE2400.

# "AT" Commands

| Com   | mand Function                                       | Command          | Function                                 |
|-------|-----------------------------------------------------|------------------|------------------------------------------|
|       | Basic AT Commands                                   |                  |                                          |
|       |                                                     | X0 Report bas    | ic call progress result codes, i.e., OK, |
| A     | Re-execute command.                                 | CONNECT          | , RING, NO CARRIER (also, for busy,      |
| A     | Go of(-hook and attempt to answer a call.           | if enabled,      | and dial tone not detected),             |
| B0    | Select V.22 connection at 1200 bps.                 | NO ANSWE         | ER and ERROR.                            |
| B1    | Select Bell 212A connection at 1200 bps.            | X1 Report bas    | ic call progress result codes and        |
| C1    | Return OK message.                                  | connections      | s speeds (OK CONNECT, RING,              |
| Dn    | Dial modifier.                                      | NO CARRI         | ER (also, for busy, if enabled, and dial |
| E0    | Turn off command echo.                              | tone not de      | tected), NO ANSWER,                      |
| E1    | Turn on command echo.                               | CONNECT          | XXXX, and ERROR.                         |
| F0    | Select auto-detect mode (equivalent to N1).         | X2 Report bas    | ic call progress result codes and        |
| F1    | Select V.21 or Bell 103.                            | connections      | s speeds, i.e., OK CONNECT, RING,        |
| F3    | Select V23 line modulation.                         | NO CARRI         | ER (also, for busy, if enabled, and dial |
| ⊢4    | Select V.22 or Bell 212A 1200 bps line speed.       | tone not de      | tected), NO ANSWER,                      |
| F5    | Select V22 bis line modulation.                     | CONNECT          | XXXX, and ERROR.                         |
| HO    | Initiate a hangup sequence.                         | X3 Report bas    | ic call progress result codes and        |
| H1    | If on-nook, go off-nook and enter command mode.     | connection       | rate, i.e., OK CONNECT, RING,            |
| 10    | Report product code.                                |                  | ER, NUANSWER, CUNNEUT XXXX,              |
| 11    | Report precomputed checksum from ROM.               | BUSY, and        | ERRUR.                                   |
| 12    | Compute checksum and report status.                 | A4 Report all o  |                                          |
| 13    | Report miniware revision, model, and interface type |                  |                                          |
| 14    | Report the country and number                       |                  | ER, NOANSWER, CONNECT AAAA,              |
| 10    | Report modem data numn model                        | VO Disable lon   | dial TONE dilu ERROR.                    |
|       | Set low speaker volume                              | V1 Enable lon    | g space disconnect before on book        |
|       | Set low speaker volume                              |                  | y space disconnect before on-nook.       |
|       | Set medium speaker volume                           | 71 Restore sto   | ared profile 1 after warm reset          |
| 13    | Set high speaker volume                             | \G0 Disable mc   | dem to modem flow control                |
| MO    | Turn speaker off                                    | \G1 Enable mo    | dem to modem flow control                |
| M1    | Turn speaker on during handshaking and turn         | \Kn Controls br  | eak handling during three states:        |
| 1     | speaker off while receiving carrier.                | When modem r     | eceives a break from the DTE:            |
| M2    | Turn speaker on during handshaking and while        | \K0.2.4 Enter or | n-line command mode. no break sent       |
|       | receiving carrier.                                  | to the remo      | ote modem.                               |
| M3    | Turn speaker off during dialing and receiving       | \K1 Clear buffe  | rs and send break to remote modem.       |
|       | carrier and turn speaker on during answering.       | \K3 Send break   | to remote modem immediately.             |
| N0    | Turn off automode detection.                        | \K5 Send break   | to remote modem in sequence with         |
| N1    | Turn on automode detection.                         | transmitted      | data.                                    |
| 00    | Go on-line.                                         | When modem r     | eceives \B in on-line command state:     |
| 01    | Go on-line and initiate a retrain sequence.         | \K0,1 Clear buff | ers and send break to remote modem.      |
| Р     | Force pulse dialing.                                | \K2,3 Send brea  | ak to remote modem immediately.          |
| Q0    | Allow result codes to DTE.                          | \K4,5 Send brea  | ak to remote modem in sequence with      |
| Q1    | Inhibit result codes to DTE.                        | transmitted      | data.                                    |
| Sn    | Select S register as default.                       | When modem r     | eceives break from the remote modem:     |
| Sn?   | Return the value of S register n.                   | K0,1 Clear data  | buffers and send break to DTE.           |
| =v    | Set default S register to value v.                  | \K2,3 Send a br  | eak immediately to DTE.                  |
| 2     | Return the value of default S register.             | \K,5 Send a brea | ak with received data to the DTE.        |
|       | Force DTMF dialing.                                 | W0 Select norr   | nal speed buffered mode.                 |
| VU    | Report short form (terse) result codes.             | W1 Select direc  | t mode                                   |
| V1    | Report long form (verbose) result codes.            | VV2 Select relia |                                          |
| VVO   | Report DIE speed in EC mode.                        | W3 Select auto   | reliable mode.                           |
| VV1   | Report line speed, EC protocol and DIE speed.       |                  |                                          |
| I VV∠ | Report DUE speed in EU mode.                        |                  | moue.                                    |

# "AT" Commands

| Command | Function                                         | Command          | function                                                |
|---------|--------------------------------------------------|------------------|---------------------------------------------------------|
| 8.00    | Force CD active reporting of the corrier state   | <u>ото</u>       | Terminate any test in program                           |
|         | Allow CD to follow the corrier state.            |                  | leitinte lesel engles leenbeek                          |
|         | Allow CD to follow the camer state.              |                  | Initiate local analog loopback.                         |
|         | 200 205 206 The medam ignores DTP                |                  | Retums ERROR lesuit code.                               |
|         | &QU, &QS, &QO The modern ignores DTR.            |                  | Allow remete digital leephack.                          |
|         | &Q1, &Q4 The modern hangs up.                    |                  | Allow remote digital loopback.                          |
| 0.01    | &Q2, &Q3 The modern hangs up.                    |                  | Disallow remote digital loopback request.               |
|         | nterpret DTR ON-to-OFF transition per &Qn:       |                  | Request an RDL with self-test                           |
|         | &QU, &QI, &Q4.                                   |                  | Request an RDL with self-test.                          |
|         | &Q5, &Q6 Asynchronous escape.                    |                  | Diantate local analog loop with sell-test.              |
| 000     | &Q2, &Q3 The modern hangs up.                    |                  | Display current configurations.                         |
| &D2     | Representation of the medam barres up            |                  | Store the active profile in NVRAW profile 0.            |
| 802     | ado thru ado the modern hangs up.                |                  | Store the active profile in NVRAW profile 1.            |
| &D3     | Interpret DTR ON-to-OFF transition per &Qn:      |                  | Select internal timing for the transmit clock.          |
|         | &QU, &QT, &Q4.                                   |                  | Select external liming for the transmit clock.          |
|         | &Q5, &Q6 The modem performs soft reset.          | &X2              | Select slave receive timing for the transmit clock.     |
| o –     | &Q2, &Q3 The modern hangs up.                    |                  | Recall stored profile 0 upon power up.                  |
|         | Recall (restore) factory profile.                |                  | Recall stored profile T upon power up.                  |
|         | Disable guard tone.                              |                  | Store dial string $X$ (to 40) to location in (0 to 19). |
|         | Enable 1800 Hz guard tang                        | %D               | Refer to Percent (AT%) Commanus table.                  |
|         | Enable 1000 Hz guaru tone.                       | 70EU<br>0/E1     | Enable line quality monitor and auto retrain.           |
| Q 11    | Set S register response only for compatibility.  | 70 ⊑ 1<br>0/ I   | Enable line quality monitor and auto retrain.           |
|         | Disable DTE/DCE flow control                     | %L               | Return received the signal revel.                       |
| 8.43    | Enable RTS/CTS DTE/DCE flow control              | %TTn             | PTT certification test signals                          |
| 8.KA    | Enable XON/XOEE DTE/DCE low control              | #CID=0           | Disable Caller ID                                       |
| 810     | Select dial up line operation                    | #CID=0           | Enable Caller ID, with formatted presentation           |
|         | Select leased line operation                     | #CID=1<br>#CID=2 | Enable Caller ID with unformatted presentation          |
|         | Select direct asynchronous mode                  | #010-2           | ECC AT Commands                                         |
| &M1     | Select sync connect with async off-line command  | %C0              | Enable data compression                                 |
|         | mode.                                            | %C1              | Enable MNP 5 data compression.                          |
| &M2     | Select sync connect with async off-line command  | %C2              | Enable V.42 bis data compression.                       |
|         | mode and enable DTR dialing of directory zero.   | %C3              | Enable both V.42 bis and MNP 5 compression.             |
| &M3     | Select sync connect with async off -line command | VA0              | Set maximum block size in MNP to 64.                    |
|         | mode and enable DTR to act as Talk/Data switch.  | VA1              | Set maximum block size in MNP to 128.                   |
| &P0     | Set 10 pps pulse dial with 39%/61% makelbreak.   | VA2              | Set maximum block size in MNP to 192.                   |
| &P1     | Set 10 pps pulse dial with 33%/67% make/break.   | VA3              | Set maximum block size in MNP to 256.                   |
| &P2     | Set 20 pps pulse dial with 39%/61% make/break.   | \Bn              | Transmit Break to remote.                               |
| &P3     | Set 20 pps pulse dial with 33%/67% make/break.   | \L0              | Use stream mode for MNP                                 |
| &Q0     | Select direct asynchronous mode.                 | \L1              | Use block mode for MNP.                                 |
| &Q1     | Select sync connect with async off-line command  |                  | MNP 10 AT Commands.                                     |
|         | mode.                                            | )M0              | Disable MNP 10 link negotiation power adjustment.       |
| &Q2     | Select sync connect with async off-line command  | )M1              | Enable MNP 10 link negotiation power adjustment.        |
|         | mode and enable DTR dialing of directory zero.   | *H0              | Select MNP 10 link negotiation at highest rate.         |
| &Q3     | Select sync connect with async off-line command  | *H1              | Select MNP 10 link negotiation at 1200 bps              |
|         | mode and enable DTR to act as Talk/Data switch.  | -K0              | Disable MNP 10 extended services.                       |
| &Q4     | Select Hayes AutoSync mode.                      | -K1              | Enable MNP 10 extended services.                        |
| &Q5     | Modem negotiates an error corrected link.        | -K2              | Enable MNP 10 extended services detection only.         |
| &Q6     | Select asynchronous operation in normal mode.    | -Q0              | Disable MNP 10 fallback to V22 bis/ V.22.               |
| &R0     | CTS tracks FITS (async) or acts per V.25 (sync). | -Q1              | Enable MNP 10 fallback to V22 bis/V.22.                 |
| &RI     | CTS is always active.                            | @M0              | Select initial transmit level.                          |
| &S0     | DSR is always active.                            | :E0              | Disable the compromise equalizer.                       |
| &S1     | DSR acts per V.25.                               | :E1              | Enable the compromise equalizer.                        |
|         |                                                  |                  |                                                         |

"S" Registers

| Register                         | Function                                           |
|----------------------------------|----------------------------------------------------|
| S0                               | Rings to auto-answer*                              |
| S1                               | Ring counter                                       |
| S2                               | Escape character*                                  |
| S3                               | Carriage return character                          |
| S4                               | Line feed character                                |
| S5                               | Backspace character                                |
| S6                               | Maximum time to wait for dial tone*                |
| S7                               | Wait for carrier*                                  |
| S8                               | Pause time for dial delay modifier*                |
| S9                               | Carrier detect response time*                      |
| S10                              | Carrier loss disconnect time*                      |
| S11                              | DTMF Tone Duration*                                |
| S12                              | Escape code quard time*                            |
| S13                              | Reserved                                           |
| S14                              | General bit manned ontions*                        |
| S15                              | Reserved                                           |
| S16                              | Test mode bit manned ontions (&T)*                 |
| S10<br>S17                       | Posorvod                                           |
| S17                              | Test timer*                                        |
| 010<br>010 000                   | Recorved                                           |
| 519-520                          | Reserved                                           |
| 521                              | v24/general bit mapped options                     |
| S22                              | Speaker/results bit mapped options                 |
| S23                              | General bit mapped options*                        |
| S24                              | Sleep inactivity timer                             |
| S25                              | Delay to DTR (CT108) off*                          |
| S26                              | RTS-to-CTS (CT105-to-CT106) delay*                 |
| S27                              | General bit mapped options*                        |
| S28                              | General bit-mapped options                         |
| S29                              | Flash modifier time                                |
| S30                              | Inactivity timer*                                  |
| S31                              | General bit-mapped options                         |
| S32                              | XON character                                      |
| S33                              | XOFF character                                     |
| S34-S35                          | Reserved                                           |
| S37                              | Line connection speed*                             |
| S38                              | Delay before forced hangup*                        |
| S39                              | Flow control*                                      |
| S40                              | General bit-mapped options                         |
| S41                              | General bit-mapped options                         |
| S42-545                          | Reserved                                           |
| S91                              | PSTN transmit attenuation level                    |
| S92                              | Fax transmit attenuation level                     |
| S95                              | Result code messages control*                      |
| 599                              | Leased line transmit level                         |
| S202                             | Remote access escape character                     |
| 0202                             |                                                    |
|                                  | ECC S Registers                                    |
| S36                              | LAPM failure control'                              |
| S46                              | Data compression control*                          |
| S48                              | V.42 negotiation control'                          |
| S62                              | Break handling control                             |
| S86                              | Call failure reason code                           |
|                                  | Cellular Registers                                 |
| S201                             | Cellular transmit level                            |
| 'Register value<br>with the AT&W | may be stored in one of two user profiles command. |

# "AT" COMMANDS and "S" REGISTERS EXCLUSIVE TO THE PE2400

## **Dial Modifiers**

| Command              | Factory Default | Parameters/Description                                                                                                    |
|----------------------|-----------------|----------------------------------------------------------------------------------------------------|
| ; (semicolon)        |                 | Return to Idle State. "; " forces the modem to remain in the command state after dialing a number without disconnecting. The semicolon must be placed at the end of the dial command.                                                                                                    |
|                      |                 | Parameters: none                                                                                                    |
| @                    |                 | Walt for Quiet Answer Command. " @ " causes the modem to look for rings followed by 5 seconds of silence before processing the next symbol in the dialing string. The S7 register value determines the maximum wait time. If quiet answer is detected, the dial modifiers following the command are executed. If busy is detected, the modem returns a BUSY result code and goes to the hang-up process, aborting further execution of commands. |
|                      |                 | Parameters: none                                                                                                    |
| !                    |                 | Flash Hook Command. " ! " causes the modem to go on-hook for 0.75 seconds.                                                                                                    |
|                      |                 | Parameters: none                                                                                                    |
| , (comma)            | 2 seconds       | Pause Command. ", " causes the modem to pause for a specified time during dialing.<br>The S8 register value determines the pause time. Multiple commas may be used to<br>increase the pause time.                                                                                                    |
|                      |                 | Parameters: none                                                                                                    |
| 0 to 9, A to D, #, * |                 | Dial Digits/Characters. Characters 0 to 9, A, B, C, D, #, and * are valid. Characters A, B, C, D, #, and * represent specific tone pairs and, therefore, can be used only when tone dialing is selected.                                                                                                    |
|                      |                 | Parameters: none                                                                                                    |
| W                    | 30 seconds      | Wait for Dial Tone. W causes the modem to wait up to a specified time for the dial tone to occur. The telephone number is dialed immediately upon dial tone detection. The S7 register value determines the maximum wait time. If a busy signal is detected instead of dial tone, the modem returns a BUSY result code and goes on-hook, abandoning subsequent instructions on the command line.                                                 |
|                      |                 | Parameters: none                                                                                                    |

## "AT" COMMANDS and 'S" REGISTERS EXCLUSIVE TO THE PE2400

### Ampersand (AT&) Commands

| Command | Factory Default | Parameters / Description                                                                                                    |
|---------|-----------------|----------------------------------------------------------------------------------------------------|
| &Dn     | n = 0           | Data Terminal Ready Option. & Dn controls the Data Terminal Ready (DTR) options.                                                                                                    |
|         |                 | Parameters: n = 0, 1, 2, 3                                                                                                    |
|         |                 | n = 0 Modem ignores DTR (factory default)<br>n = 1 Modem assumes command state when ON-to-OFF transition Is detected                                                                                                    |
|         |                 | n = 2 Modem hangs up, assumes command state and disables auto-answer upon detecting ON-to-OFF transition on DTR.                                                                                                    |
|         |                 | n = 3 Modem assumes initialization state upon detecting an ON-to-OFF transition on DTR.                                                                                                    |
|         |                 | Result codes: OK                                                                                                    |
| &Jn     | n = 0           | Auxiliary Relay Control. & Jn determines how the auxiliary relay is controlled.                                                                                                    |
|         |                 | Parameters: n = 0.1                                                                                                    |
|         |                 | n = 0 The auxiliary telco relay is commanded to stay open. Suitable for RJ-11,<br>RJ-41 S, or RJ-45S type phone jack (factory default).                                                                                                    |
|         |                 | n =1 The auxiliary telco relay is controlled by off-hook/on-hook. If the modem is off-hook, the relay is commanded to close (connecting A to A1); if the modem is on-hook. the relay is commanded to open (disconnecting A from A1). Suitable for RJ-12 or RJ-13 type phone jacks. |

# Percent (AT%) Commands

| Command | Factory Default | Parameters / Description                                                |
|---------|-----------------|-------------------------------------------------------------------------|
| %Dn     | n = 0           | DTMF Attenuation. %Dn command sets the DTMF transmit level attenuation. |
|         |                 | n = 0 0 dB attenuation                                                  |
|         |                 | n =1 2 dB attenuation                                                   |
|         |                 | n = 2 4 dB attenuation                                                  |
|         |                 | n = 3 6 dB attenuation                                                  |
|         |                 | n = 4 8 dB attenuation                                                  |
|         |                 | n = 5 10 dB attenuation                                                 |
|         |                 | n = 6 12 dB attenuation                                                 |
|         |                 | n = 7 14 dB attenuation                                                 |
| %Ln     | n = 0           | Transmit Attenuation. %Ln command sets the transmit level attenuation.  |
|         |                 | n = 0 0 dB attenuation                                                  |
|         |                 | n = 1 2 dB attenuation                                                  |
|         |                 | n = 2 4 dB attenuation                                                  |
|         |                 | n = 3 6 dB attenuation                                                  |
|         |                 | n = 4 8 dB attenuation                                                  |
|         |                 | n = 5 10 dB attenuation                                                 |
|         |                 | n = 6 12 dB attenuation                                                 |
|         |                 | n = 7 14 dB attenuation                                                 |

## "AT"COMMANDS and "S" REGISTERS EXCLUSIVE TO THE PE2400

# "S" Registers

| Register | Range         | Units              | Default | Description                 |
|----------|---------------|--------------------|---------|-----------------------------|
| S17      | 0-250         | 4 ms<br>increments | 00      | Fax Mode Null Byte Timer    |
| S20      | 0-127         | seconds            | 00      | Fax Mode Inactivity Timer   |
| S22*     | Bit<br>Mapped | none               | 76 hex  | Bit Mapped Options Register |

Notes:

\*This S-Register is stored in the modem NVRAM upon receipt of the &W command so that the contents are preserved when modem power is removed.

# APPENDIX B ENGINEERING DRAWINGS

1015N-2M-MK-7Assembly, 1015N-2M Module in 1010 Series Flow and Energy Computers1015N-2M-7Installation Drawing, Communications Module

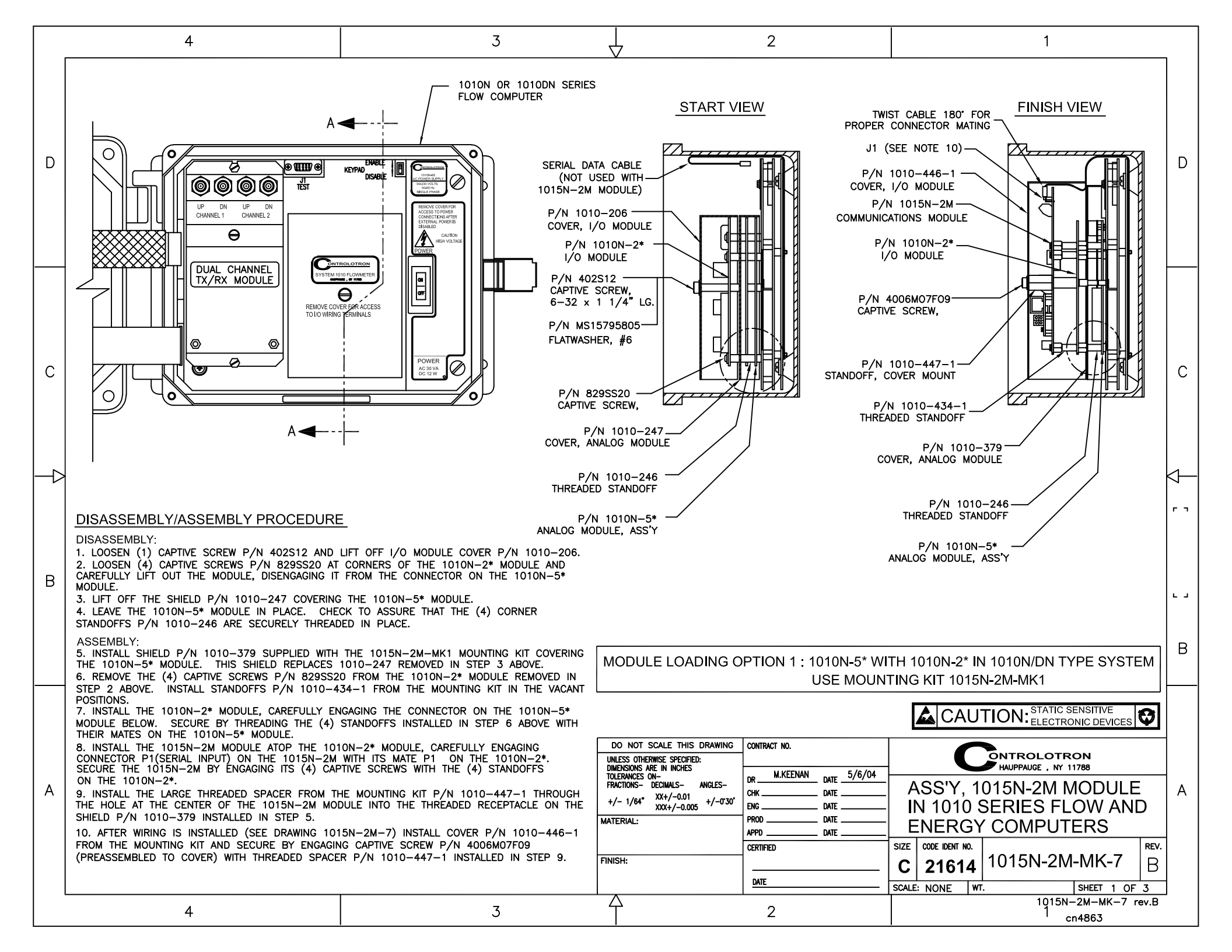

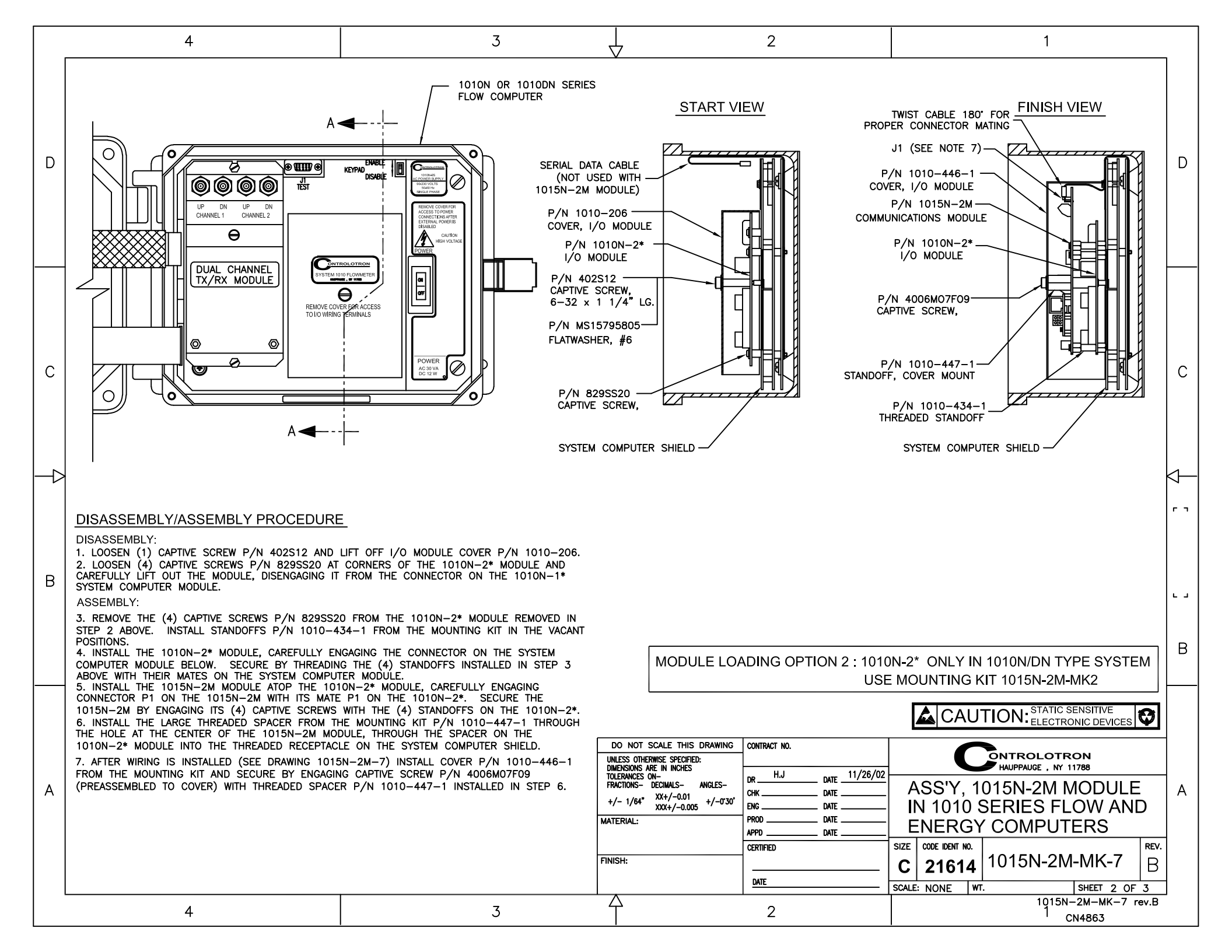

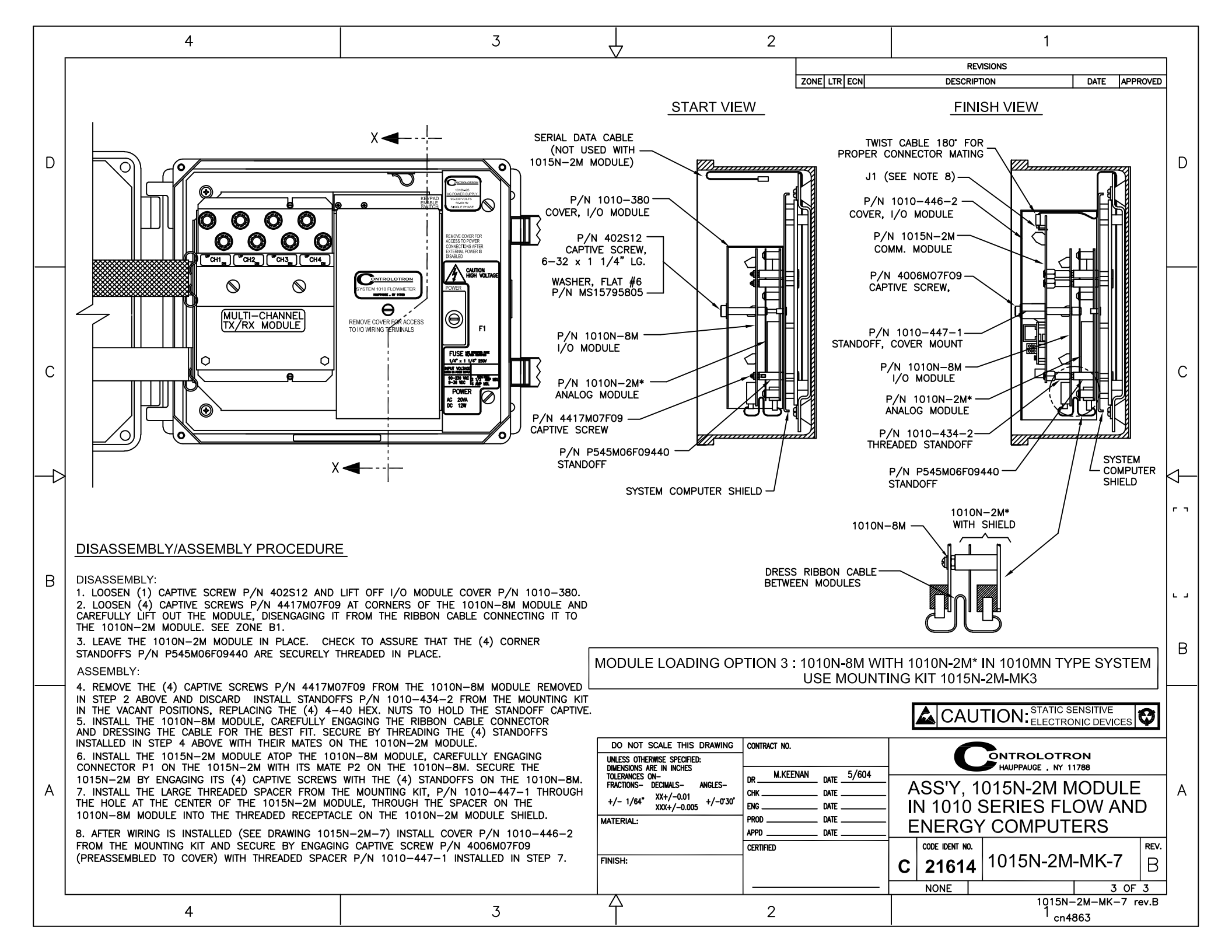

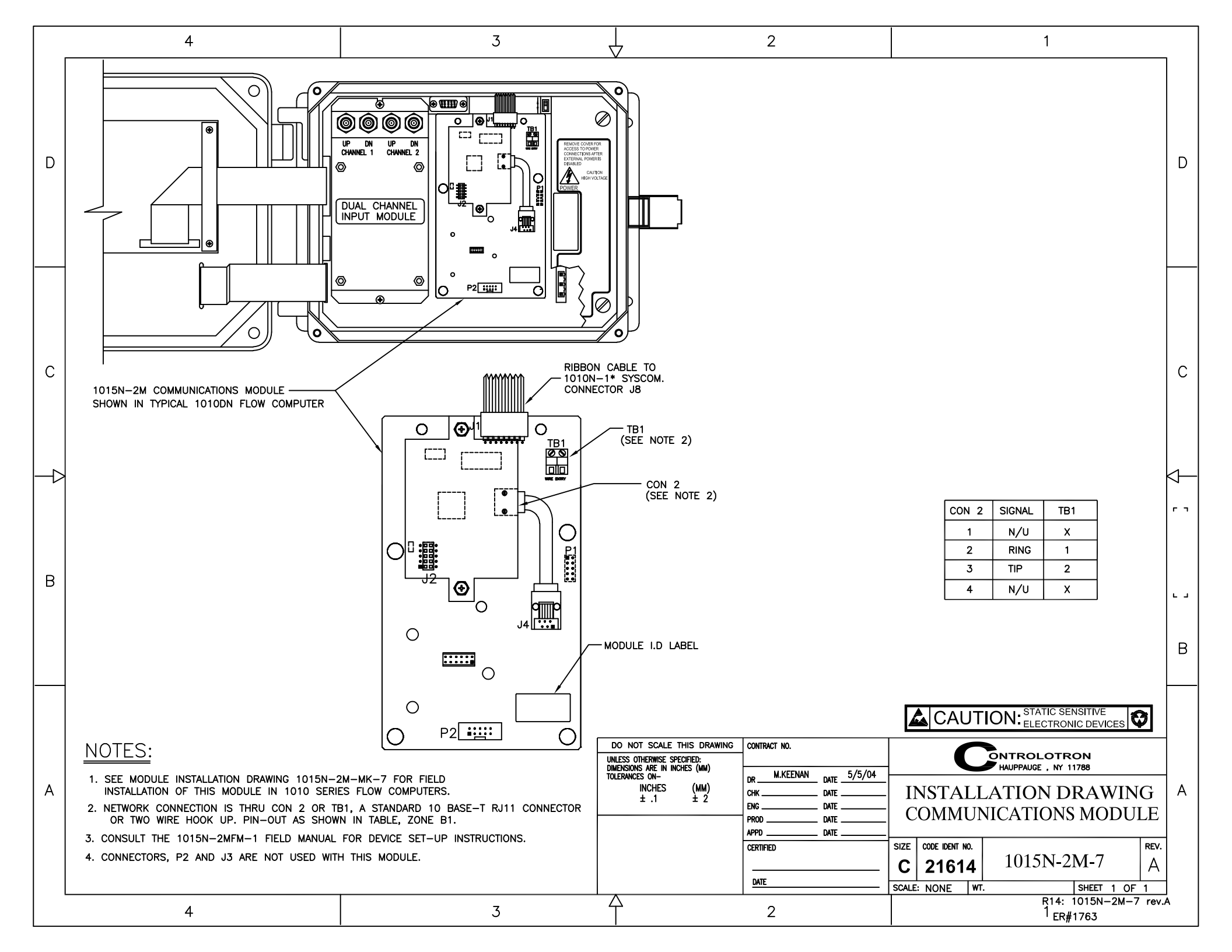